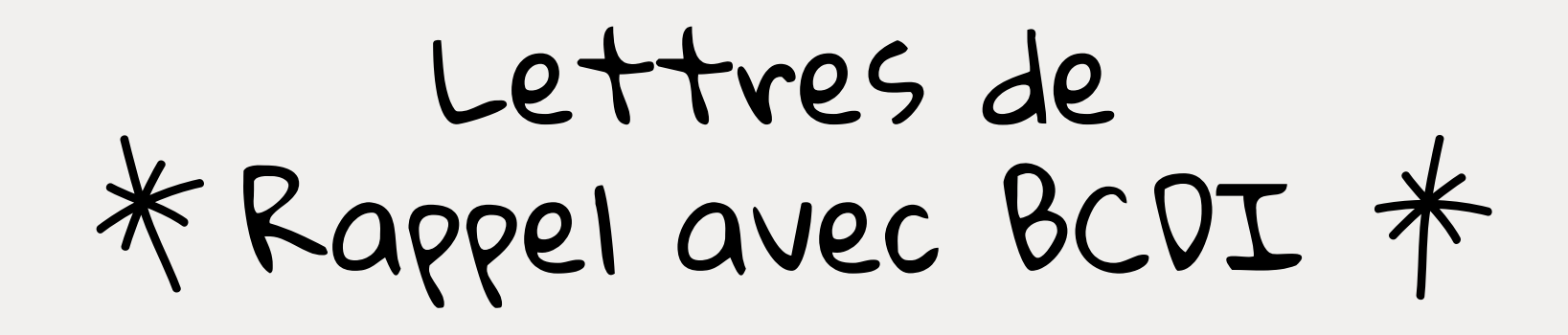

A faire si possible une fois par période, et dans tous les cas en fin d'année pour récupérer tous les livres.

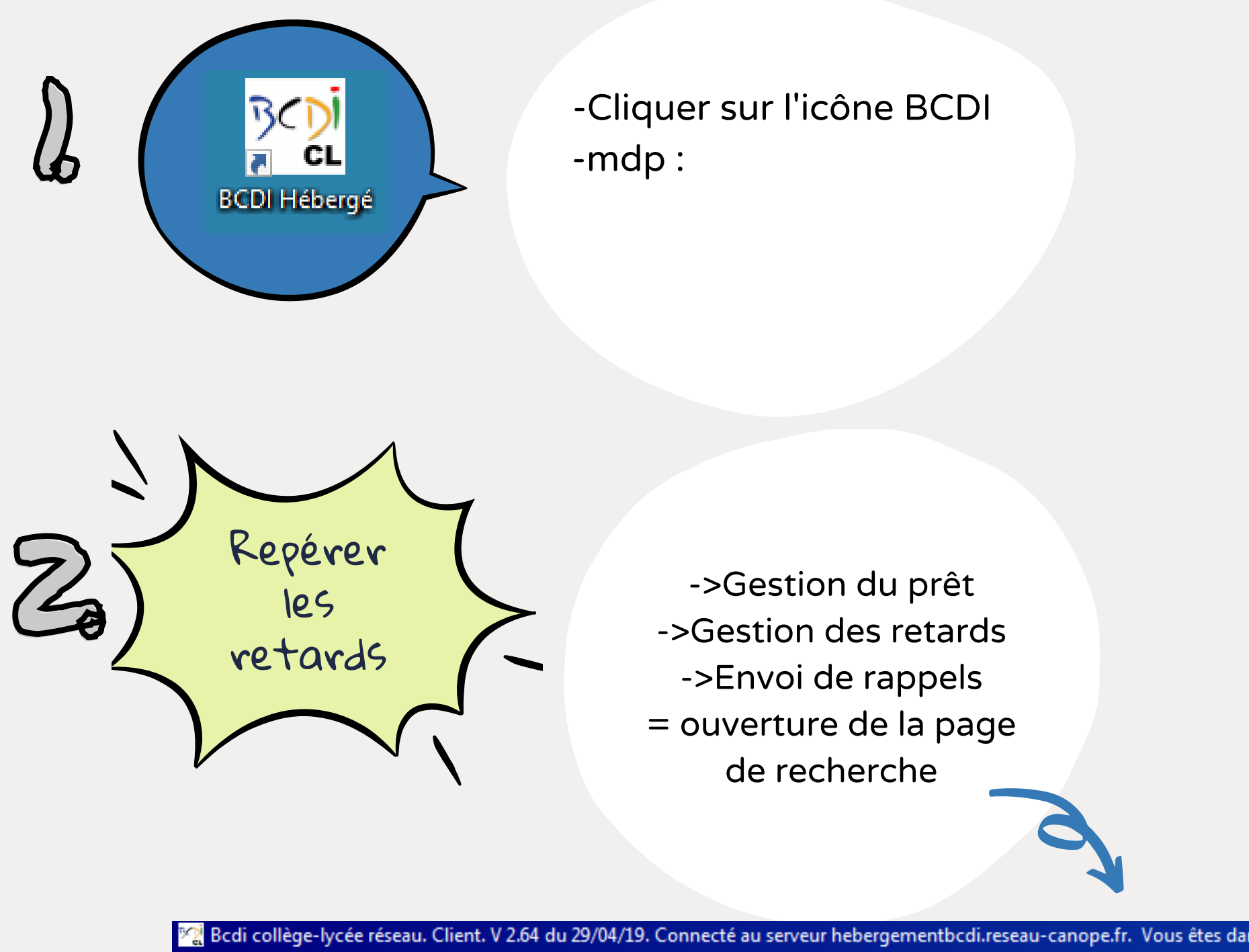

| er bedreonege if | eee researan emerina | * 210+ dd 25/ | on, ist connected  | aserv | ear nebergementbe    | annesear | a canopenni vous e | ices dans la base i m | i cipe |         |
|------------------|----------------------|---------------|--------------------|-------|----------------------|----------|--------------------|-----------------------|--------|---------|
| Gestion du fonds | Gestion du prêt      | Recherche     | Diffusion, édition | Inc   | dicateurs d'activité | Outils   | Changer de base    | Fenêtres en cours     | ?      | Quitter |
|                  | Prêts, retours,      | prolongation  | ns, réservations   |       |                      |          |                    |                       |        |         |
|                  | Gestion des ré       | servations    | +                  |       |                      |          |                    |                       |        |         |
|                  | Gestion des re       | tards         | ► I                | E     | nvoi de rappels      |          |                    |                       |        |         |
|                  | Gestion des en       | nprunteurs    | +                  |       | )ntions              |          |                    |                       |        |         |
|                  | Gestion des co       | llectivités   | +                  | ĻĽ    | /ptions              |          |                    |                       |        |         |
|                  | Gestion des ev       | emplaires     |                    |       |                      |          |                    |                       |        |         |

| <br>Gestion d'un fonds temporaire<br>Édition des listes |
|---------------------------------------------------------|
| Paramètres de prêt<br>Rendre anonyme                    |
| Prêts Usager                                            |

| Gestion des retards > Envoi de rappels. Voi     Expert     Rechercher :     Historique     Rappeler   | us êtes dans la base Principale                                           |                                                                     |                                                                                                    |
|----------------------------------------------------------------------------------------------------|---------------------------------------------------------------------------|---------------------------------------------------------------------|----------------------------------------------------------------------------------------------------|
|                                                                                                    | - et                                                                      | ou sauf tout < =                                                    | > ( ) ~ rempli vide                                                                                                |
| Rechercher sur :     Emprunteurs   Ressources     Prêts   Propositions     Réservations   Emprunteurs | Chercher :<br>tout<br>usagers et responsables of                          | de série                                                            | Classer les fiches par :<br>Emprunteurs Ressources<br>N° Emprunteur<br>Emprunteur<br>Identité E.                   |
| Emprunteur<br>Classe<br>Statut M.<br>Code Prêt<br>Exemplaire<br>Sorti le                              | Chercher par profil :                                                     | depuis un fichier                                                   | Ressource E.<br>Code postal<br>Ville<br>Mél<br>Profil prêts<br>Statut M.                                           |
| Retour prevu le<br>Retourné le<br>Dernier rappel le<br>Rappels<br>DivPrêts                            | Nombre de fiches<br>Base :                                                | trouvées :<br>Principale                                            | Classe<br>Date naissance<br>Responsable légal<br>Date saisie E.<br>Date modif. E                                   |
| Liste Prêts                                                                                           | Résultats sur :<br>C Ecran<br>C Imprimante<br>C Disque<br>C Presse papier | Format :<br>Format de sortie :<br>Lettre de rappel<br>Fiches eragne | Date import. E.<br>Dernier retour le<br>Profil<br>Compte<br>Mot de passe<br>Type emprunteur<br>Message<br>Suspendu |
| <u> </u>                                                                                              | Méi 💿 😚                                                                   |                                                                     | 8 6 0 0 8 6                                                                                                    |

<u>"Il faut créer une "équation de</u> <u>recherche"</u> : cliquer sur "retourné le" puis sur "=" et sur "vide", L'équation s'affiche.

Puis cliquer sur l'engrenage, sur "ok" 2 fois aux fenêtres qui vont s'ouvrir (date et nombre de rappels), puis enfin sur l'oeil qui deviendra cliquable.

| rec<br>nbr | Date          | × |
|------------|---------------|---|
|            | Date limite : | _ |
|            | OK Annuler    |   |
|            |               |   |

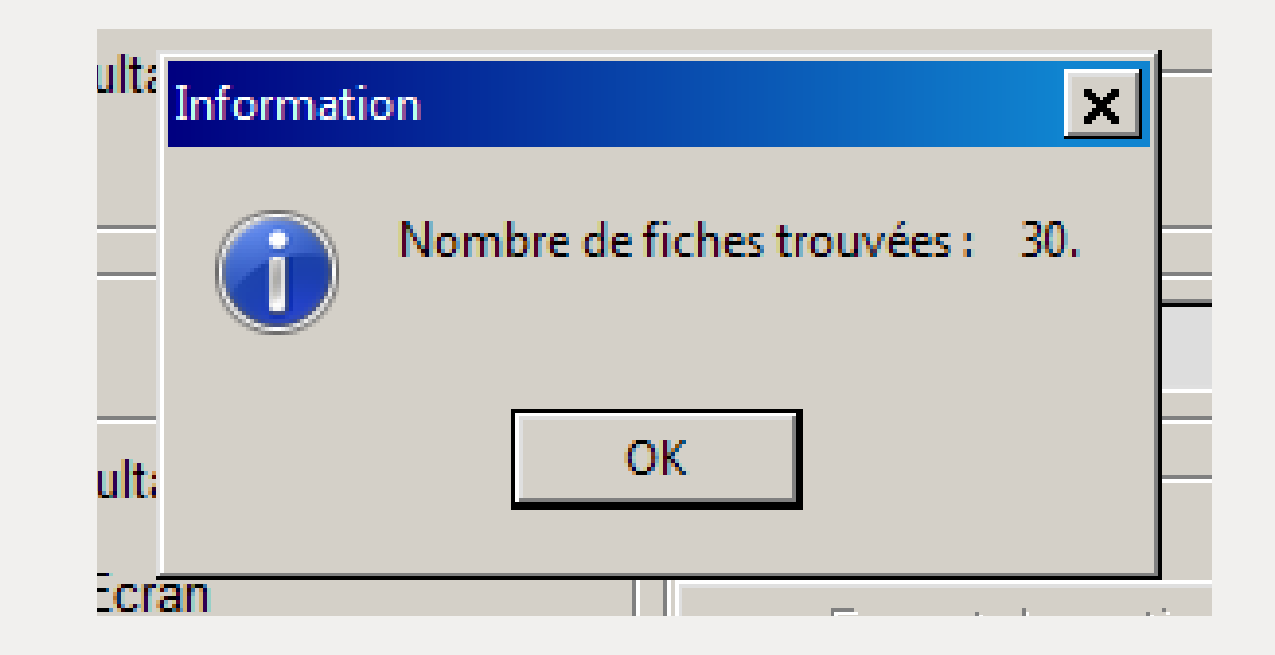

## Ensuite, choisir "écran" puis "Ok"

| 餐 Gestion des retards > Envoi de rappels                                                                                                    | . Vous êti dans la base Principale                                                                             | _ <b>_</b> ×                                                                           |
|----------------------------------------------------------------------------------------------------|----------------------------------------------------------------------------------------------------|----------------------------------------------------------------------------------------|
| Expert                                                                                                    |                                                                                                    |                                                                                        |
| Rechercher : Retourné le =   Historique Rappeler   Enregistrer Image: Street in the street in the street | /ide                                                                                                    |                                                                                        |
| Rechercher sur :<br>Emprunteurs Ressources                                                                                                    | - et ou sauf tout < =                                                                                          | Classer les fiches par :<br>Emprunteurs Ressources                                     |
| Prêts Propositions<br>Réservations<br>Emprunteur<br>Classe<br>Statut M.                                                                                                    | O usagers et responsables de série                                                                             | N° Emprunteur<br>Emprunteur<br>Identité E.<br>Ressource E.<br>Code postal              |
| Code Prêt<br>Exemplaire<br>Sorti le<br>Retour prévu le<br>Retourné le<br>Dernier rappel le                                                                                                    | Ecran C Imprimante C Disque C Courrier électronique Répertoire : C:\Program Files (x86)\BCDI_HEBERGE\Modeles\L | .ettres\                                                                               |
| Rappels<br>DivPrêts<br>Liste Prêts                                                                                                    | Modèle LettreRappelsPage.htm                                                                                   | on V Ok                                                                                |
|                                                                                                    | C Imprimante C Disque C Presse papier E Fiches en ligne                                                        | Compte<br>Mot de passe<br>Type emprunteur<br>Message<br>Suspendu<br>Date de suspension |

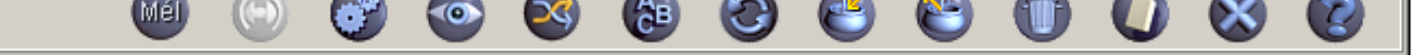

Enfin les lettres de rappel s'affichent, une par élève.

On peut passer de l'une à l'autre avec la flèche et les imprimer au cas

par cas avec le bouton dédié :

| ••            | 🔀 Liste des fiches                                                                                                    |
|---------------|----------------------------------------------------------------------------------------------------|
| $\rightarrow$ |                                                                                                    |
|               | COLLEGE PUBLIC DE LOIREAUXENCE - LOIREAUXENCE (0442921L), le 22/02/2022                                                              |
|               | Lettre de rappel (Classe : 4B)                                                                                                    |
| !             | н                                                                                                    |
| i             | L                                                                                                    |
| 1             | 44                                                                                                    |
|               |                                                                                                    |
|               |                                                                                                    |
|               | Les documents ci-dessous n'ont pas été rapportés à temps, merci de les rendre rapidement ou de contacter le<br>responsable du prêt.  |
|               | - Livre : Bergères guerrières 1.La relève Cote E. : BD FLE, n° 453, sorti le 11/01/2022, retour prévu le 01/02/2022 (rappel n° 1)    |
|               | - Livre : Bergères guerrières 2.La menace Cote E. : BD FLE, n° 454, sorti le 11/01/2022, retour prévu le 01/02/2022 (rappel n°<br>1) |
|               |                                                                                                    |
|               |                                                                                                    |
|               |                                                                                                    |

Lorsque l'on quitte la page, BCDI nous propose d'augmenter le nombre de rappel. Cliquer sur oui si la lettre va effectivement être donnée à l'élève (non si c'est juste pour consulter).